## **Pipeline Forecast**

1. From CRM module, click Opportunities. All Opportunities search screen will appear. 3 tabs will be available (All Opportunities, Pipeline Forecast, Win /Loss Analysis)

| All Opportunities                                                                |                                                       |                                                  |                                       | ^                                                  |
|----------------------------------------------------------------------------------|-------------------------------------------------------|--------------------------------------------------|---------------------------------------|----------------------------------------------------|
| Close                                                                            |                                                       |                                                  |                                       |                                                    |
| All Opportunities Pipeline Forecast Win/Loss Analysis                            |                                                       |                                                  |                                       |                                                    |
| 🗋 Open Selected 🔹 New 🕞 Export • 🔟 Columns • 🔠 View •                            |                                                       |                                                  |                                       | 1 r                                                |
| Q. Created Date V III and III (a) Add Filter                                     |                                                       |                                                  |                                       |                                                    |
| Created Date RFP/RFI Link Attachment Opportunity Name Pipe Status Competitor     | Current System Lines of Business Close By Date Source | Campaign Description De Pipe Percentage Software | e Amount Maintenance Amo Other Amount | Opportunity Amou Net Opportunity A Last Activity D |
| 03/21/2018 https://google.c 1 Test Opportunity #1 3. Competing Will not disclose | Will not disclose Consultant Prospecting              | 03/21/2018 50.00%                                | 10,000.00 0.00 0.00                   | 10,000.00 5,000.00 03/21/2018                      |

## 2. Go to Pipeline Forecast tab:

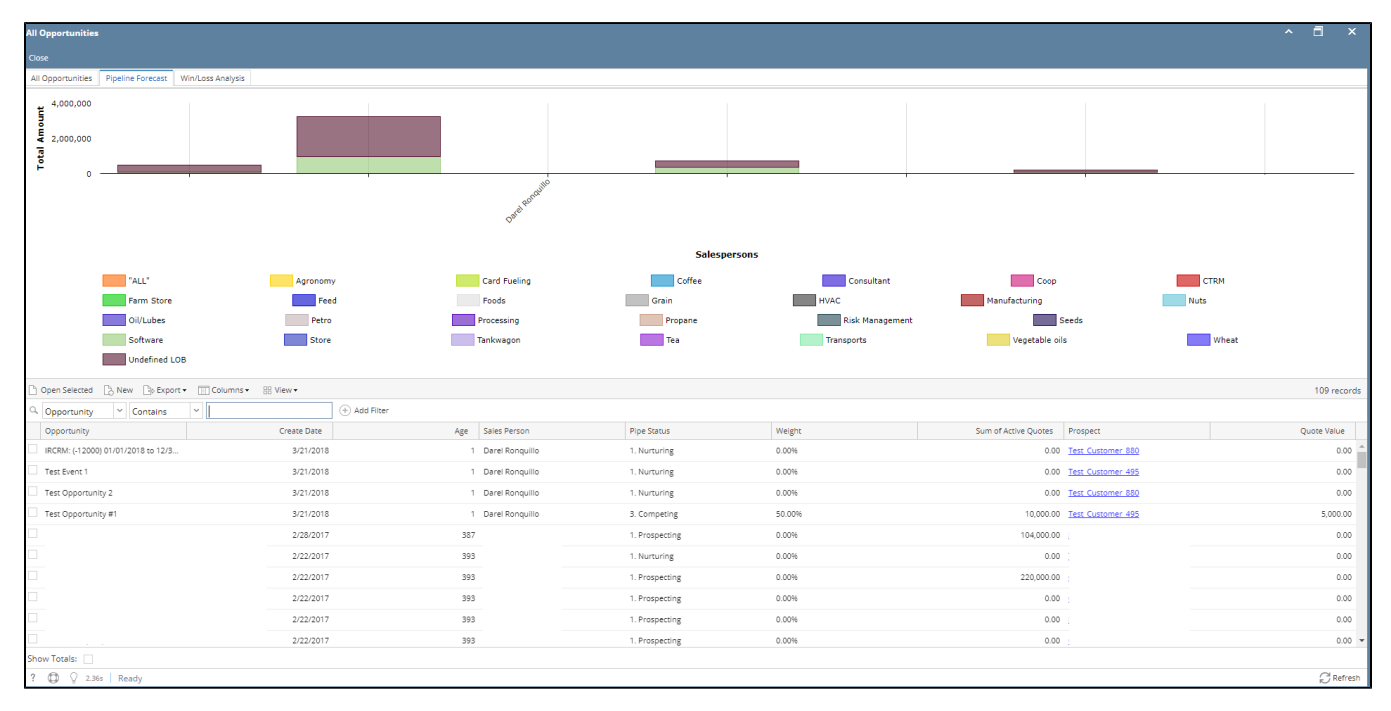

3. User can remove the Line of Business in the graph (Total Amount x Salespersons), click the Line of Business legend to exclude it from the graph.

4. To open opportunity from Pipeline Forecast tab, select the opportunity then click Open Selected button.